Ir al Índice General de Ayuda de Symposium

# Inscripción a un evento

La inscripción a un evento se realiza desde la web del mismo, aunque también hay un acceso directo si localizamos el evento desde la portada de la instancia.

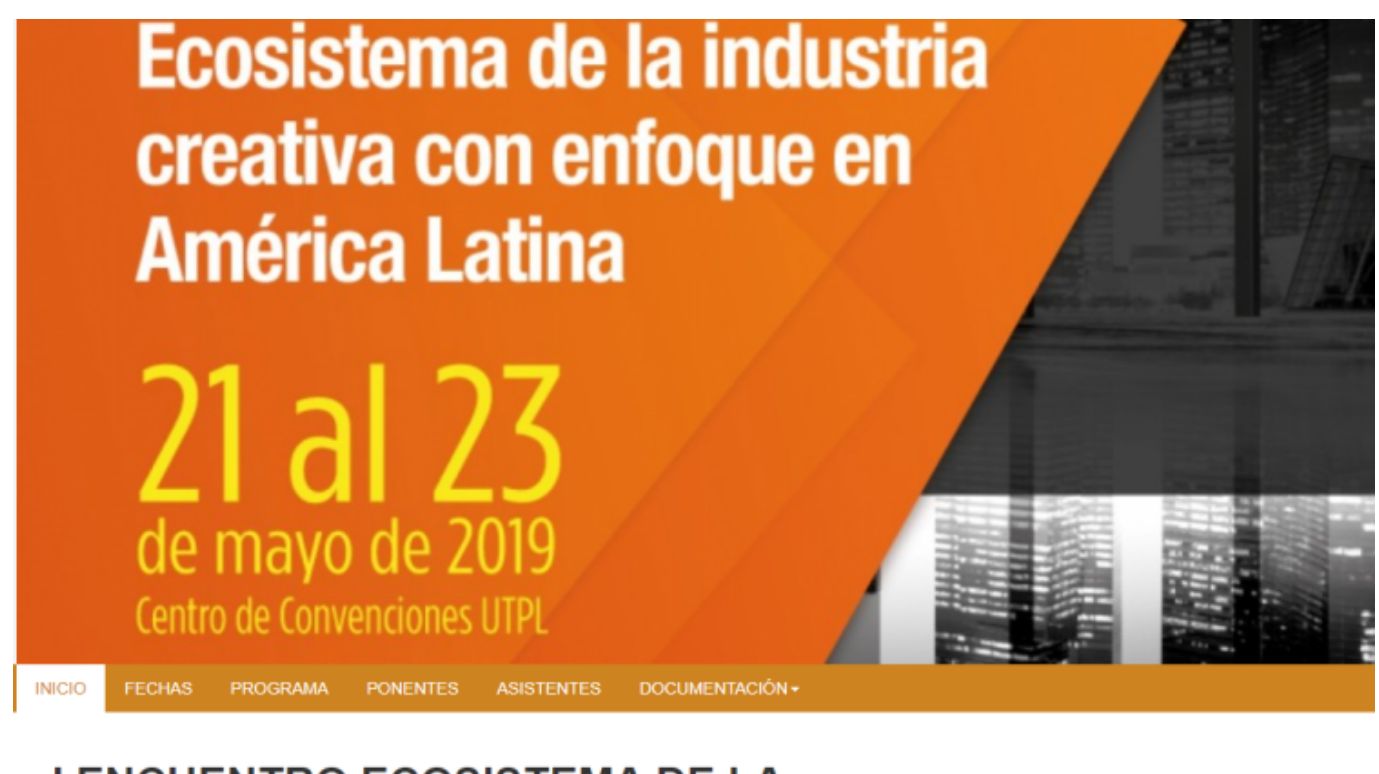

#### I ENCUENTRO ECOSISTEMA DE LA INDUSTRIA CREATIVA CON ENFOQUE EN AMERICA LATINA

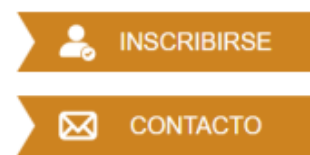

29-02-2020 09:00 CENTRO DE CONVENCIONES UTPL

Organizado por Universidad Técnica Particular de Loja

Para poder inscribirse a un evento no es necesario estar identificado en la plataforma, pero sí hace falta que se cumplan una serie de criterios:

- El organizador debe haber dado de alta al menos una inscripción al evento
- El plazo de inscripción debe estar en curso
- El plazo de disponibilidad de la inscripción debe estar en curso
- Al menos una de las inscripciones ha de estar visible
- Si el evento tiene aforo máximo, este no tiene que ser superado
- Si la inscripción es de pago, el evento tiene que tener habilitado algún receptor de pagos

Si se cumplen los anteriores criterios, la inscripción estará disponible y el botón se mostrará.

## Selección de las inscripciones

La ventana de inscripción mostrará las entradas disponibles, el periodo de disponibilidad, el precio en caso de ser de pago y un selector para indicar la cantidad. Normalmente, el usuario selecciona una entrada para él mismo, aunque la plataforma plantea la posibilidad de que pueda seleccionar más de una, entendiendo que el usuario gestionará estas entradas para otras personas.

Puedes leer más sobre las inscripciones gestionadas aquí

| Inscripción                                                                                                    |                  |                    |          |         |              |                     |              |
|----------------------------------------------------------------------------------------------------|------------------|--------------------|----------|---------|--------------|---------------------|--------------|
| Nº de inscripciones                                                                                                    | Datos personales |                    | Revisión |         | Confirmación |                     |              |
| 🥪 Recuerda que puedes inscribir a varias personas en el mismo proceso. Por seguridad, tienes 30 minutos para completar la inscripción. |                  |                    |          |         |              |                     |              |
| Nombre                                                                                                    |                  | Disponible durante |          |         |              | N° de inscripciones |              |
| Público general                                                                                                    |                  | 19 días            |          | 100,00€ |              | 0 •                 |              |
| Personal                                                                                                    |                  | 19 días            |          | 80,00€  |              | 0 •                 |              |
| Entrada gratuita                                                                                                    |                  | 19 días            |          |         |              | 0 •                 |              |
|                                                                                                    |                  |                    |          |         |              | * Valores india     | ados en Euro |
| ¿Quieres gestionar la inscripción para un tercero?                                                                                     |                  |                    |          |         |              |                     |              |
|                                                                                                    |                  |                    |          |         |              |                     | Siguiente    |

## **Datos personales**

Una vez que se ha seleccionado la entrada, el usuario tendrá que completar el formulario de inscripción. Este formulario puede variar de un evento a otro, dependiendo de las preguntas que haya configurado cada Organizador. Sin embargo, los datos mínimos y necesarios que deben indicarse son el nombre, apellidos y correo electrónico del asistente al evento. Por último, el usuario tendrá que aceptar la política de privacidad impuesta por cada institución, para poder completar su inscripción.

×

#### Revisión y selección del método de pago

En caso de que las entradas que el usuario haya adquirido sean de pago, en la siguiente vista se mostrará un resumen con la inscripción que ha seleccionado y el total a pagar. En la sección de abajo se muestran los métodos de pago disponibles y la opción de solicitar una factura.

#### ×

#### Método de pago y dirección de contacto del comprador

Una vez se selecciona el método de pago, se pide al usuario indicar una dirección para el comprador. Esta puede ser la misma haya introducido para su inscripción, o puede ser el correo del contacto de la institución que tramitará el pago.

Una vez introducidos los datos, se hará click en "Finalizar" para terminar el proceso.

From: http://eventos.ucm.es/ayuda-symposium/ - **Ayuda online** 

Permanent link: http://eventos.ucm.es/ayuda-symposium/doku.php?id=inscripcion\_a\_un\_evento

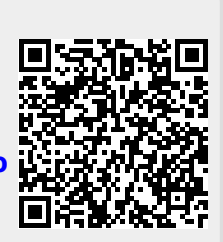

Last update: 2020/02/10 13:31